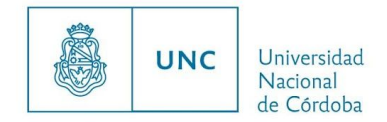

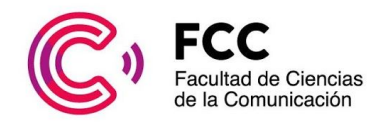

# La seguimos *online!*

¡Hola!, en este instructivo te invitamos a tomar contacto con las aulas virtuales de la FCC, que será el modo en que daremos continuidad a la cursada durante este tiempo.

#### ¿Qué es un aula virtual?

Son espacios educativos que reemplazarán por este tiempo a nuestras aulas físicas, para que entre todos/as nos cuidemos y cuidemos a los demás.

En estas aulas, cada cátedra propone los contenidos mínimos y las actividades obligatorias necesarias para continuar con el cursado de la materia y alcanzar así la regularidad.

También son los espacios institucionales donde podrás realizar consultas a los/as docentes y continuar el vínculo con tus compañeros/as, más allá de cualquier otro modo que ya estén implementando.

## ¿Cómo entramos a las aulas virtuales?

**1.** Una vez cerrada la inscripción a las materias en Guaraní, y antes de la fecha de inicio de clases, recibirán el enlace a la plataforma <u>UNCAVIM</u> que es donde se encuentran las aulas virtuales de la FCC. También podes hacerlo desde <u>la página web de la Facultad</u> haciendo clic en <u>Aulas Virtuales</u>.

**2.** Una vez allí, la plataforma te solicitará un **usuario** y **contraseña**. En ambos casos tenés que ingresar tu DNI.

| ← → C a uno | cavim60.unc.edu.ar/login/index.php                                                                     | ॰ 🏠 🖻 🕻                      |
|-------------|----------------------------------------------------------------------------------------------------|------------------------------|
|             | " Español - Internacional (es) 🕶                                                                       | Usted no se ha identificado. |
|             | C FCC                                                                                                  | д — »                        |
|             | Página Principal ▶ Entrar al sitio                                                                     |                              |
|             | Acceder                                                                                                |                              |
|             | Nombre de usuario                                                                                      |                              |
|             | Contraseña                                                                                             |                              |
|             | ر Olvidó su nombre de usuario o contraseña?<br>Las 'Cookies' deben estar habilitadas en su navegador ③ |                              |
|             | Algunos cursos permiten el acceso de invitados<br>Entrar como invitado                                 |                              |

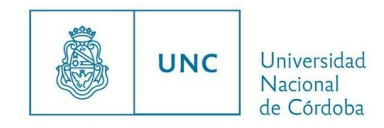

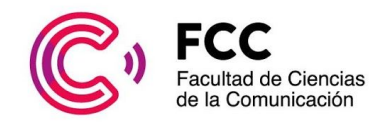

Ahora sí, ¡Bienvenidx!

**3.** A continuación, les aparecerá una pantalla que cuenta con dos pestañas: "Línea de Tiempo" y "Cursos". Hacé clic en **Cursos**, desde donde podrás acceder a las aulas de todas las materias en las que estés inscripto/a.

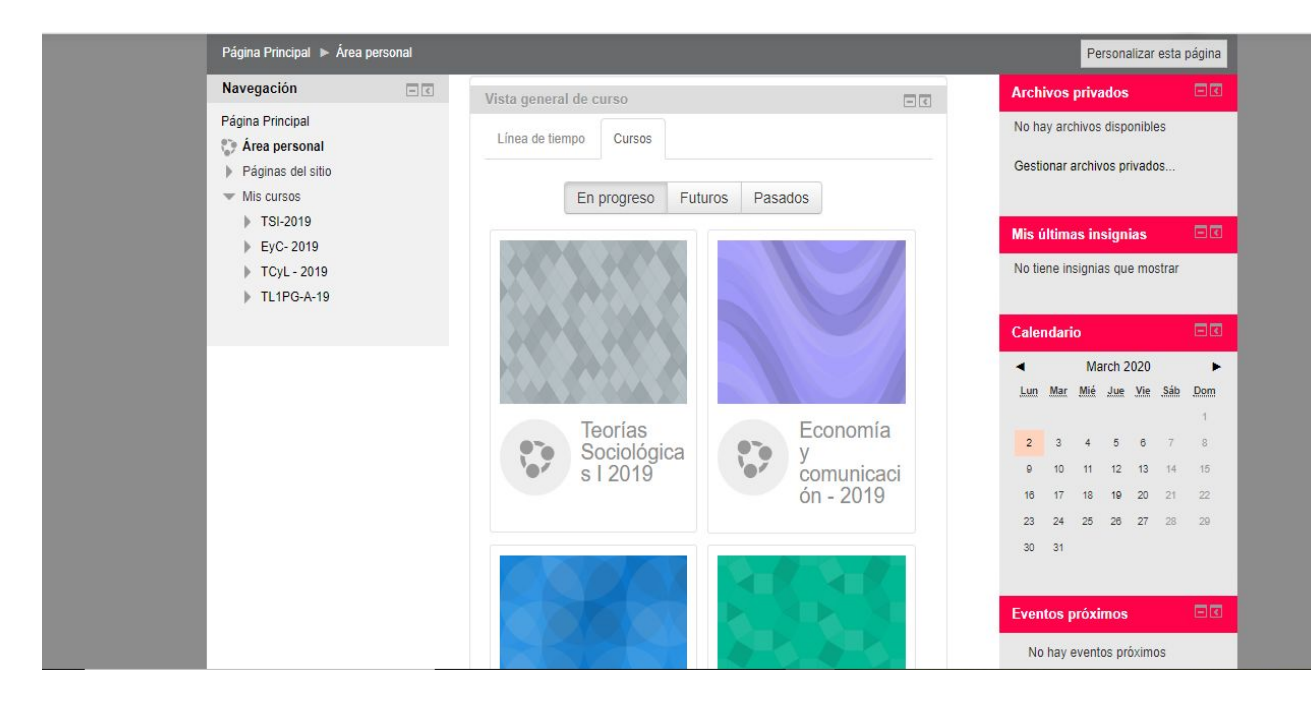

Para ingresar a cada una de las aulas deben hacer clic en el nombre de la misma.

**Recordá:** Cada materia cuenta con un aula virtual específica, por lo tanto, vas a tener tantas aulas virtuales como materias en las que te hayas inscripto. Es importante que estés atentx a los nombres de las materias a las que ingresas, y que te organices para ir entrando durante la semana a todas las materias que cursas ya que de ello dependerá TU regularidad en cada materia.

Te recomendamos que te organices por día, ingresando a cada materia el día en que lo harías de manera presencial. (Para eso, consulta la Agenda de Clases <u>https://fcc.unc.edu.ar/content/agenda-de-clases-0</u>)

**4.** Una vez seleccionada una materia tendrás acceso a toda información, materiales y actividades que los/as docentes hayan dispuesto para el cursado.

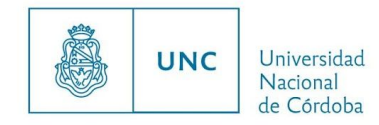

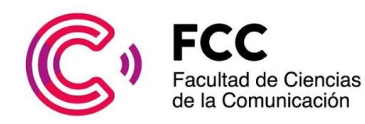

# Las aulas virtuales de la FCC

#### ¿Qué vas a encontrar en las aulas virtuales?

En el aula virtual de cada materia podrás acceder a los **materiales de lectura**, videos, audios y otros recursos que los/as profes hayan dispuesto para su estudio. También encontrarás el **programa actualizado**, los **contenidos mínimos** de cada unidad, el **cronograma de cursado** con todas las fechas importantes **(incluyendo entregas de trabajos prácticos y parciales)** y las **consignas** de los trabajos prácticos y los parciales (que estarán disponibles en la fecha en que los/as docentes consideren pertinente, y que será informada por el aula virtual).

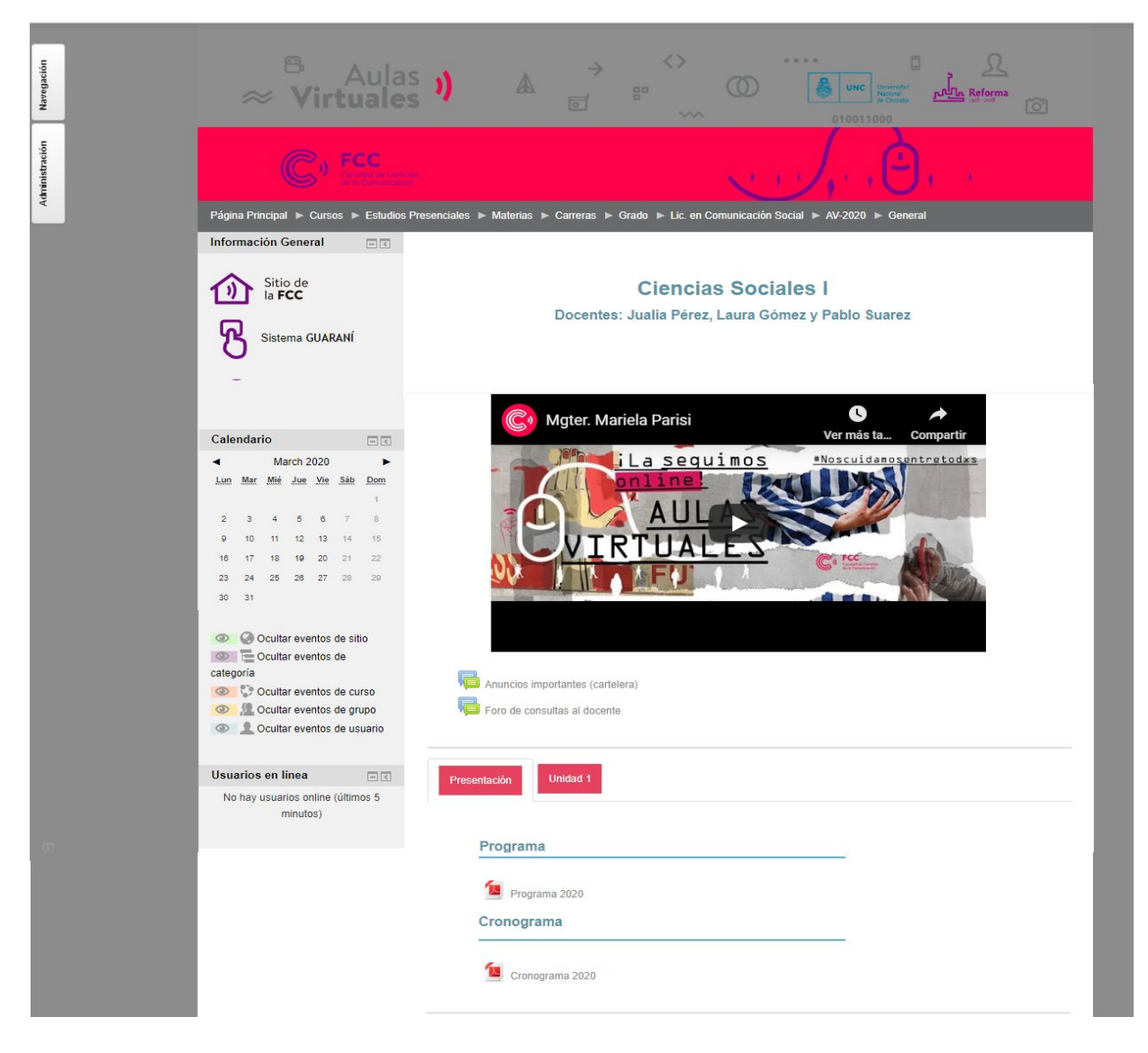

En la mayoría de las aulas virtuales podrán identificar distintos sectores:

>> Una barra de ubicación (localizada en el sector superior), que les permitirá visualizar en qué curso o materia se encuentran.

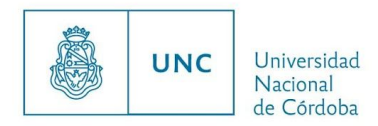

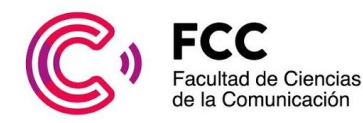

>> Un **sector lateral** donde se encuentran los íconos de acceso a la página web de la facultad y al Sistema Guaraní. Allí se ubican también los bloques de Administración, Navegación, Calendario y Usuarios en Línea (donde podrán ver qué compañeros/as o docentes están conectados en el mismo momento que ustedes).

>> Un sector superior (ubicado sobre el sector central) que contiene el nombre de la materia y los/as docentes a cargo y un video de bienvenida de la decana de la Facultad, Mgter. Mariela Parisi. Allí encontrarás también el foro de Anuncios Importantes (una cartelera donde profesores/as compartirán toda aquella información que consideren importante para el cursado y la regularidad de la materia) y el foro de Consultas al docente (donde podrás dejar dudas e inquietudes, que los/as profesores responderán de manera asincrónica, cuando ingresen al aula). Es muy importante que ingreses a ambos foros con frecuencia.

Recordá: El foro Anuncios Importantes es el único que todos los alumnos de la materia reciben en su correo electrónico, y no pueden desuscribirse.

>> Un sector central, organizado en pestañas que se irán habilitando de manera progresiva de acuerdo al cronograma de cursado. Aquí cuentan con una primera pestaña de Presentación, donde encontrarán el Programa y Cronograma de la materia.

**Importante:** Te recomendamos imprimir el Cronograma y tenerlo a mano para no olvidar fechas importantes de entrega de Trabajos Prácticos obligatorios y parciales.

Luego podrás acceder a la pestaña correspondiente a la **Unidad 1** donde se presentan los **Contenidos Mínimos** de la unidad, los **Materiales y recursos** que deben estudiar, y la consigna de los **Trabajos Prácticos** y/o **Parciales domiciliarios** que de acuerdo al cronograma establecido por la cátedra deberán presentar para regularizar la materia.

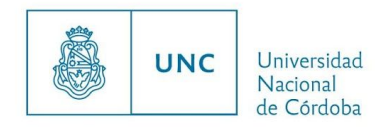

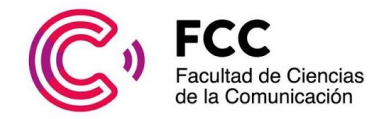

Esta misma estructura se replica en cada Unidad del Programa estudio.

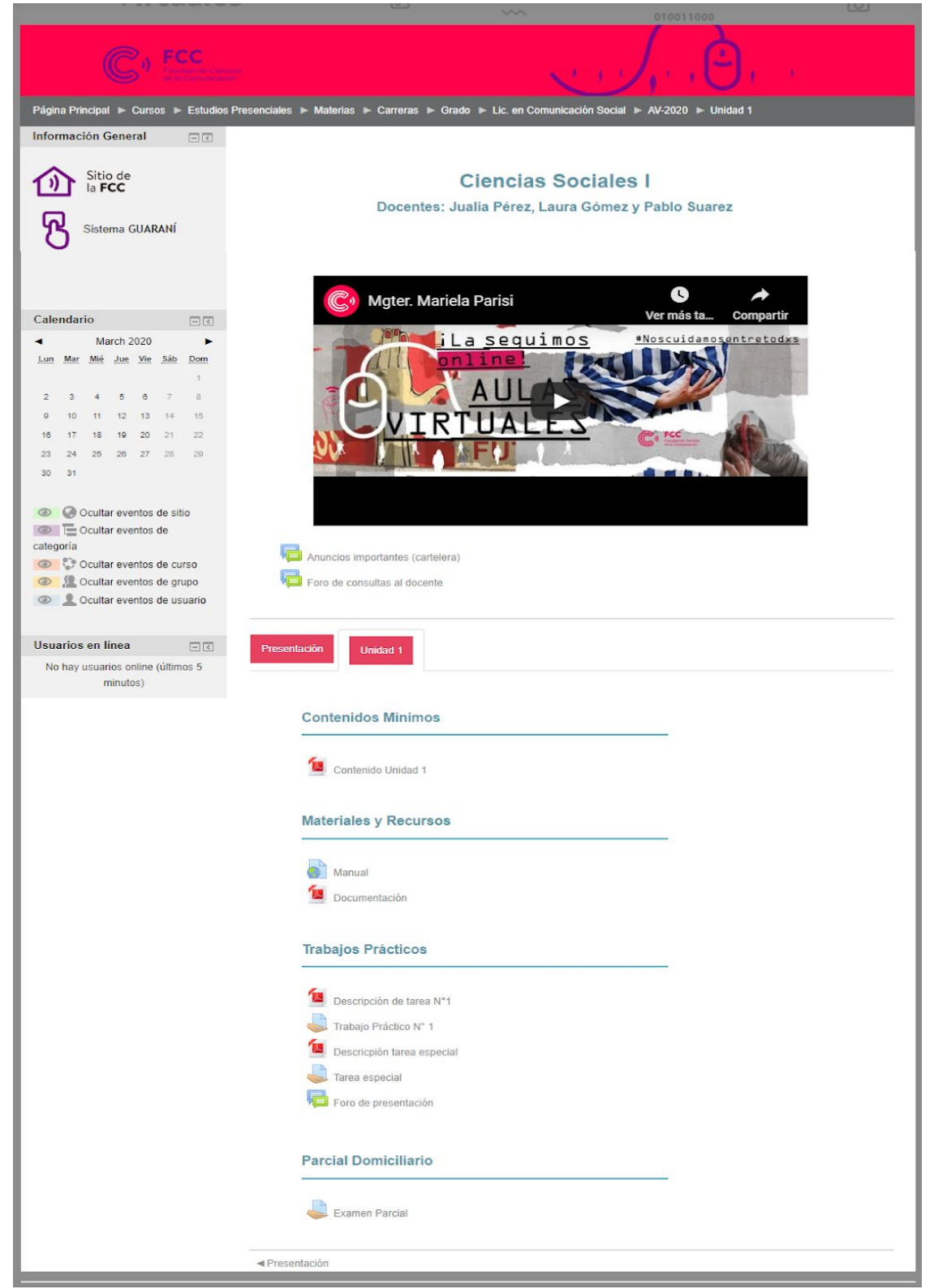

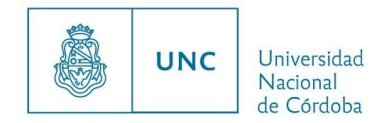

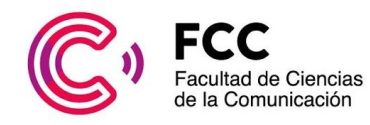

## ¿Cómo abrimos un archivo subido al aula virtual?

Para abrir cualquiera de los archivos subidos al aula en formato pdf o doc sólo deben hacer clic sobre el ícono del mismo. Una vez abierto podrán imprimirlo o descargarlo.

## ¿Cómo planteamos una duda o consulta al profesor/a?

• Foro de Consultas

Si no se trata de un tema estrictamente personal, lo mejor es utilizar el foro de **Consultas al docente** que se encuentra ubicado en el Sector Superior del Aula.

¿Cómo usarlo? Hacer clic en el ícono del foro y luego hacer clic en Añadir un nuevo tema o pregunta. Es importante que recuerdes que durante la mayor parte del cursado la conexión con los/as profesores y el resto de tus compañeros/as será asincrónica, es decir que raramente coincidirán en el día y hora de la conexión. Es decir que tu consulta no será contestada en el momento a menos que justo el/a profe esté conectado/a.

En este foro todos/as pueden preguntar, leer las consultas de los/as compañeros/as y también responder.

## • Mensajes Privados

Para aquellas cuestiones estrictamente personales las aulas cuentan también con una **Mensajería Interna** que permite la **comunicación particular o privada** tanto con docentes como con compañeros/as.

*¿Cómo usarlo?* Si estás dentro del foro, hacé click en la foto del profesor o el compañera/o con quien desean comunicarse, y allí hacer clic en el botón **Mensaje**. De lo contrario, andá al Bloque de Administración que se encuentra en el sector lateral izquierdo y buscá al docente o al compañero/a a quien quieres enviar el mensaje.

## ¿Cómo entregamos un trabajo final o un parcial domiciliario? - Buzón de entrega

Para entregar un trabajo práctico o parcial domiciliario subí el archivo en el **Buzón de** entregas que los/as docentes hayan habilitado para ese fin <u>dentro del aula</u>. Para ello hacé clic en el **ícono de entrega** del Trabajo Práctico, Tarea especial o Parcial (la manito con el documento) y una vez allí, hace clic en Agregar Entrega. Se abrirá una ventana donde podrán subir el archivo correspondiente. Es muy importante que hagan clic en Guardar cambios, ya que de lo contrario el/la docente no podrá corregirlo.

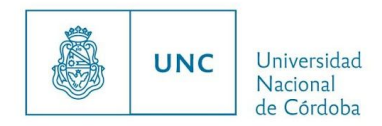

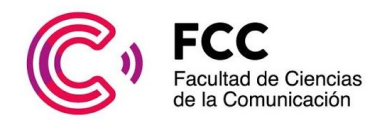

Por último, recuerden que la modalidad virtual facilita la incorporación de distintos medios y recursos tecnológicos tales como videos, audios, podcasts, imágenes interactivas, animaciones, mapas conceptuales, etc. tanto aquellos producidos por otros/as usuarios/as, como los que sean producidos por ustedes mismos. Es una buena oportunidad entonces para <u>compartir materiales propios</u> incorporando distintos lenguajes y formatos.

Sin embargo, no es necesario que sean usuarios/as avanzados/as en tecnología para cursar las materias. **No duden en consultar**, solicitar instructivos y pedir asistencia a profesores/as o a los/as compañeros/as cuando tengan dificultades.

Esperamos que estas indicaciones les sirvan para manejarse en las aulas.

iiiCONSULTANOS POR LO QUE NECESITES!!!!